| 7:00 08:0                                                                                                    | 00 09:                                                                                                    | :00                                                                                                    | 10:00                                                                                                    | 11:0                                                                                                    | 00                  |               |
|----------------------------------------------------------------------------------------------------|----------------------------------------------------------------------------------------------------|----------------------------------------------------------------------------------------------------|----------------------------------------------------------------------------------------------------|----------------------------------------------------------------------------------------------------|---------------------|---------------|
|                                                                                                    |                                                                                                    |                                                                                                    |                                                                                                    |                                                                                                    |                     |               |
| Avec l'hora<br>médecin                                                                                                    | ire de pı                                                                                                    | rélève                                                                                                    | ements                                                                                                    | prescr                                                                                                    | rit par l           | e             |
| Chaque ligr                                                                                                    | e corres                                                                                                    | pond                                                                                                    | l à une n                                                                                                    | ature                                                                                                    | de                  |               |
| preievenier<br>- Sér                                                                                                    | m = nre                                                                                                    | álèvei                                                                                                    | ment de                                                                                                    | sang                                                                                                    |                     |               |
| - Gaz                                                                                                    | a = σaz di                                                                                                    | li san                                                                                                    | σ                                                                                                    | Jung                                                                                                    |                     |               |
|                                                                                                    |                                                                                                    | 5 FAITS                                                                                                    | ET A FAIRE                                                                                                    |                                                                                                    |                     |               |
| BIO                                                                                                    | Prélève                                                                                                    | ement de l                                                                                                    | : Gaz                                                                                                    | ICE                                                                                                    |                     |               |
| BIO                                                                                                    | Preleve                                                                                                    | ement de                                                                                                    | : NASO PHARYN                                                                                                    | NGE                                                                                                    |                     |               |
| BIO                                                                                                    | Prélève                                                                                                    | ement de :                                                                                                    | : Serum                                                                                                    |                                                                                                    |                     |               |
| Visualisatio                                                                                                    | prélève<br>prélève<br>on du dé<br>clic sur le                                                                                                    | tail de                                                                                                    | es analy                                                                                                    | ses à                                                                                                    | préleve<br>écran si | er :<br>uivar |
| Visualisatic<br>par double<br>apparaît :                                                                                                    | Prélève<br>Prélève<br>on du dé<br>clic sur le                                                                                                    | ment de<br>ment de<br>tail de<br>es tria                                                                                                    | : URINE<br>es analy<br>angles                                                                                                    | ses à                                                                                                    | préleve<br>écran si | er :<br>uivar |
| BTO<br>BTO<br>Visualisatic<br>par double<br>apparaît :<br>TEST PCB LABO BIOCHHETE<br>Analyses<br>Analyses du pret                                                                                                    | Prélève<br>Prélève<br>on du dé<br>clic sur le<br>st PCB LABO BIOCHAIL<br>Déte<br>evenent                                                                                                    | ment de<br>ment de<br>tail de<br>es tria<br>sto:PRELEV<br>E (Lit : (N4(e) h<br>si<br>Date  Hre                                                                                                    | : Serum<br>: URINE<br>es analy<br>angles<br>: LALENT : Serum<br>: L4/L1/1980<br>: Support 10                                                                                                    | ses à                                                                                                    | préleve<br>écran si | er:<br>uivar  |
| BIO<br>BIO<br>Visualisatic<br>par double<br>apparaît :<br>TEET PCB LABO BIOCHME TE<br>Analyses<br>Analyses du prof<br>Analyses du prof<br>Primer (Antion Pomule SA                                                                                                    | Prélève<br>Prélève<br>on du dé<br>Clic sur le<br>st PCE LABO BICCHAIL<br>Clic sur le<br>creation de la contraction<br>creation de la contraction<br>creation<br>creation de la contraction<br>creation<br>creat                                                                                                    | ment de<br>ment de<br>tail d<br>es tria<br>cut : (w(c) i<br>si<br>Date Hrc<br>31/01 10:00                                                                                                    | Serum Serum Support CDIA Value (1)                                                                                                    | ses à                                                                                                    | préleve<br>écran si | er:<br>uivar  |
| BIO<br>BIO<br>Visualisatic<br>par double<br>apparaît :<br>TEST PCE LAGO BIOCHINE TE<br>Analyses du prof<br>Milderation Formule Se<br>" Hundration Communes of<br>" Hundration Communes of<br>" Hundration Communes of<br>" Outpart Act of Communes of<br>" Outpart Act of Communes of Communes of<br>" Outpart Act of Communes of Communes of                                                                                                    | Prélève<br>Prélève<br>on du dé<br>clic sur l<br>st PCB LABO BIOCHNIE<br>ST PCB LABO BIOCHNIE<br>Verment<br>NGUINE - PLAQUE 2<br>SE<br>n Gré Pri AJABI 2                                                                                                    | Image: Second Second                                                                                                    | : Serum<br>: URINE<br>es analy<br>angles<br>//HENT : Serum<br>EDTA Viels Hot 133<br>HEP yet erv) Hot<br>HEP-get erv) Hot                                                                                                    | ses à<br>l'∉<br>de support<br>220131210<br>220131210<br>220131210                                                                                                    | préleve<br>écran su | er:<br>uivar  |
| BIO<br>BIO<br>Visualisatic<br>par double<br>apparaît :<br>TET PCE LABO BIOCHME TE<br>Analyses du prefa<br>Analyses du prefa<br>Analyses du prefa<br>Analyses du prefa<br>PHONGLOBUE ELYADE A<br>PHONGLOBUE ELYADE A<br>PHONGLO                                                                                                    | Prélève<br>Prélève<br>on du dé<br>clic sur le<br>clic sur le<br>totante<br>comate<br>comate<br>c                                                                                                    | ment de<br>ment de<br>tail de<br>es tria<br>bio :PRELEV<br>c(ch: (N4(c)) bi<br>di<br>37/01 10:00<br>37/01 10:00                                                                                                    | Serum  Support  Support  Supp  | de support<br>20131210<br>220131210<br>220131210<br>220131210<br>220131210<br>220131210<br>220131210                                                                                                    | préleve             | er:<br>uivar  |
| BIO<br>BIO<br>BIO<br>Visualisatic<br>par double<br>apparaît :<br>TEST PCE LABO BIOCHME TE<br>Analyses<br>Analyses<br>Origination FORMLE SA<br>9 (MANTERON TOBERCUC)<br>9 (INDER CALO FOR SALA<br>9 (INDER CALO FOR SALA)<br>9 (INDER CALO FOR SALA)<br>9 (INDER CALO FOR                                                                                                    | Prélève<br>Prélève<br>on du dé<br>clic sur le<br>st PCB UBO BIOCHDIE<br>de UBO BIOCHDIE<br>de UB                                                                                                    | ment de<br>ment de<br>tail d<br>es tria<br>bio:PRELE<br>bio:<br>bio:<br>bi                                                                                                    | Serum  I URINE  Support  Support  Support  P  Convertight  Support  Convertight  Convertight  C  | ses à<br>l'é<br>2013/2/0<br>2013/2/0<br>2013/2/0<br>2013/2/0<br>2013/2/0<br>2013/2/0<br>2013/2/0<br>2013/2/0<br>2013/2/0<br>2013/2/0<br>2013/2/0<br>2013/2/0                                                                                                    | préleve             | er:<br>uivar  |
| BIO<br>BIO<br>BIO<br>Visualisatic<br>par double<br>apparaît :<br>(TET FCE LABO BIOCHMET E<br>Analyses<br>PICMORIZIONE CATOR DE<br>PICMORIZIONE CATOR DE PICTOR<br>PICMORIZIONE DE PICTOR DE<br>PICMORIZIONE CATOR DE PICTOR<br>PICMORIZIONE CATOR DE PICTOR<br>PICMORIZIONE CATOR DE PICTOR<br>PICMORIZIONE DE PICTOR DE PICTOR<br>PICTOR DE PICTOR DE PICTOR<br>PICADA DE PICTOR DE PICTOR DE PICTOR<br>PICTOR DE PICTOR DE PICTOR DE PICTOR<br>PICTOR DE PICTOR DE PICTOR DE PICTOR<br>PICTOR DE PICTOR DE PICTOR DE PICTOR<br>PICTOR DE PICTOR DE PICTOR DE PICTOR<br>PICTOR DE PICTOR DE PICTOR DE PICTOR DE PICTOR<br>PICTOR DE PICTOR DE PICTOR DE PICTOR DE PICTOR DE PICTOR<br>PICTOR DE PICTOR DE                                                                                                    | Prélève<br>Prélève<br>Den du dé<br>clic sur la<br>st Pce LABO BIOCHIMIE<br>Tr Pce LABO BIOCHIMIE<br>Tr Pce LABO BIOCHIMIE<br>St Pce LABO BIOCHIMIE<br>CHINATE<br>SE<br>Garage China Strategie<br>SE<br>CHINATE<br>SE<br>CHINATE<br>SE<br>SE<br>SE<br>SE<br>SE<br>SE<br>SE<br>SE<br>SE<br>SE<br>SE<br>SE<br>SE                                                                                                    | ment de<br>iment de<br>iment de<br>tail du<br>es tria<br>bio:pretev<br>cu:: (vic: (vic))<br>bio:<br>bio:pretev<br>cu:: (vic))<br>bio:<br>bio:pretev<br>cu:: (vic))<br>bio:<br>bio:<br>bio:pretev<br>cu:: (vic))<br>bio:<br>bio:<br>bi:                                                                                                    | : Serum<br>: URINE<br>es analy<br>angles<br>////////////////////////////////////                                                                                                    | de support<br>2013/210<br>2013/210<br>2013/210<br>2013/210<br>2013/210<br>2013/210<br>2013/210<br>2013/210<br>2013/210<br>2013/210<br>2013/210                                                                                                    | préleve             | er :<br>uivai |
| BIO<br>BIO<br>BIO<br>Visualisatic<br>par double<br>apparaît :<br>TEST PCB LABO BIOCHUE TE<br>Analyses<br>Malayses du profi<br>e NUMERATION FORMUE S<br>PIEMOGOURA CIVAE FO<br>PIEMOGOURA CIVAE FORMA<br>COULT FEACTOR FORMA<br>COULT FEACTOR FORMA<br>CO                                                                                                    | Prélève<br>Prélève<br>on du dér<br>clic sur le<br>st PCB LABO BIOCHTHE<br>Déte<br>vernent<br>regune - PLAQUE<br>54<br>or fort PR CAALB<br>55<br>st<br>fort PR CAALB<br>10<br>st<br>fort Ger, RULL PR<br>20<br>11<br>st<br>fort Ger, RULL PR<br>20<br>20<br>20<br>20<br>20<br>20<br>20<br>20<br>20<br>20<br>20<br>20<br>20                                                                                                    | Image: Second State         Image: Second State         Image: Second State <there: second="" state<="" th="">         Image: Second State</there:>                                                                                                    | : Serum : URINE es analy angles  //IICAT : Serum  Support 0  Support 0  Suppo | de support         p           20131210         p           20131210         p                                                    | préleve             | er:<br>uivai  |
| BIO<br>BIO<br>BIO<br>Visualisatic<br>par double<br>apparaît :<br>ITET PCE LABO BIOCHME TE<br>Analyses<br>Analyses du pres<br>Analyses du pres<br>Manalyses du pres<br>Manal                                                                                                    | Prélève<br>Prélève<br>on du déf<br>clic sur le<br>st PCB LABO BIOCHTIE<br>Défe<br>Verment<br>CHRAIC<br>St PCB LABO BIOCHTIE<br>Défe<br>Verment<br>CHRAIC<br>St CHAIC<br>St CHAIC<br>ST CHAIC<br>ST CHAIC                                                                                                    | Image: Second Second                                                                                                    | Serum  Conditions de Transport  Conditions de Transport                                                                                                    | de support         p           22013120         p           22013120         p      >2013120         p <tr< td=""><td>préleve</td><td>er:<br/>uivan</td></tr<> | préleve             | er:<br>uivan  |
| BIO<br>BIO<br>BIO<br>BIO<br>Visualisatic<br>par double<br>apparaît :<br>(TEST PCB LABO BIOCHME TE<br>Analyses<br>DE Analyses du préf<br>P HEMOLOBIE ELYBOEA<br>P HEMOLOBIE ELYBOEA                                                                                                    | Prélève           Prélève           Prélève           Dra du déf           clic sur la           clic sur la           derment           derment           de clic sur la           de clic sur la <td>Image         Image         <th< td=""><td>Serum  URINE  Support  Support  Support  Support  Support  Support  Support  Support  Support  Support  Support  Support  Condition  Support  Condition  Condition</td><td>sees         à          </td><td>préleve</td><td>Per:<br/>uivai</td></th<></td>                                                                                                    | Image         Image         Image <th< td=""><td>Serum  URINE  Support  Support  Support  Support  Support  Support  Support  Support  Support  Support  Support  Support  Condition  Support  Condition  Condition</td><td>sees         à          </td><td>préleve</td><td>Per:<br/>uivai</td></th<> | Serum  URINE  Support  Support  Support  Support  Support  Support  Support  Support  Support  Support  Support  Support  Condition  Support  Condition  Condition    | sees         à                                                                                                    | préleve             | Per:<br>uivai |
| BIO<br>BIO<br>BIO<br>BIO<br>Visualisatic<br>par double<br>apparaît :<br>TEST PCB LABO BIOCHNE TE<br>Analyses du prei<br>Analyses du prei<br>Menogioneme (Structure Structure<br>Menogioneme (Structure Structure<br>Menogioneme (Structure Structure<br>On Martineton Toesencues<br>On BiLan Herantone (Structure<br>On BiLan Herantone (Structure<br>On BiLan Herantone (Structure<br>On BiLan Herantone (Structure<br>On BiLan Herantone (Structure<br>On BiLan Herantone (Structure<br>On Bilan Herantone (Structure<br>On Bilan Herantone (Structure<br>On Bilan Herantone (Structure<br>On Bilan Herantone (Structure<br>On Thoronome To (Thoronome (Structure<br>On Herantone (Structure)<br>Statection                                                                                                    | Prélève           Prélève           Prélève           Prélève           On du déf           clic sur la           clic sur la           data           re de bao Blochthill           data           data <td>Image: Second Second</td> <td>Serum URINE URINE</td> <td>sess à           2           2           2           2           2           2           2           2           2           2           2           2           2           2           2           2           2           2           2           2           2           2           2           2           2           2           2           2           2           2           2           2           2           2           2           2           2           2           2           2           2           2           2           2           2           2           2           2           2           2           2           2           2<td>préleve</td><td>Per:</td></td> | Image: Second Second                                                                                                    | Serum URINE URINE  | sess à           2           2           2           2           2           2           2           2           2           2           2           2           2           2           2           2           2           2           2           2           2           2           2           2           2           2           2           2           2           2           2           2           2           2           2           2           2           2           2           2           2           2           2           2           2           2           2           2           2           2           2           2           2 <td>préleve</td> <td>Per:</td>                                                                                                    | préleve             | Per:          |
| Visualisatic<br>par double<br>apparaît :<br>TEST PCB LABO BIOCHIME TE<br>Analyses<br>Analyses du prei<br>Management<br>Analyses du prei<br>Management<br>Management<br>Manage | Prélève<br>Prélève<br>On du dé<br>clic sur le<br>st PCB LABO BIOCHME<br>st PCB LABO BIOCHME<br>st PCB LA                                                                                                    | Image: Second Second                                                                                                    | Serum URINE URINE  | sess à                                                                                                    | préleve             | er:<br>uivai  |
| BIO     BIO     BIO     BIO     Visualisatic     par double     apparaît:     TEFFEE LEEO ELEO ELEO ELEO ELEO ELEO     Analyses     Analyses     Analyses     Analyses     O ELEO ELEO ELEO ELEO ELEO     ENTRE ELEO ELEO     ENTRE ELEO ELEO     ENTRE ELEO     TORONA K CHINE FIORME     O ELEO ELEO     ELEO ELEO     ELEO ELEO                                                                                                    | Prélève<br>Prélève<br>On du dér<br>clic sur le<br>st PCB LABO BIOCHTHIE<br>det<br>verment<br>figure PAQUE<br>st<br>st<br>st<br>st<br>st<br>st<br>st<br>st<br>st<br>st<br>st<br>st<br>st                                                                                                    | Image: Second Second                                                                                                    | Serum  Serum  CHICKT - Serum  CHICKT - Serum   | de support         i           20131210         i           20131210         i                                                    | préleve             | er:<br>uivar  |

- le numéro de support : indispensable avant de prelever (n° de pré-réservation au labo)
- le nombre de tubes à prelever.

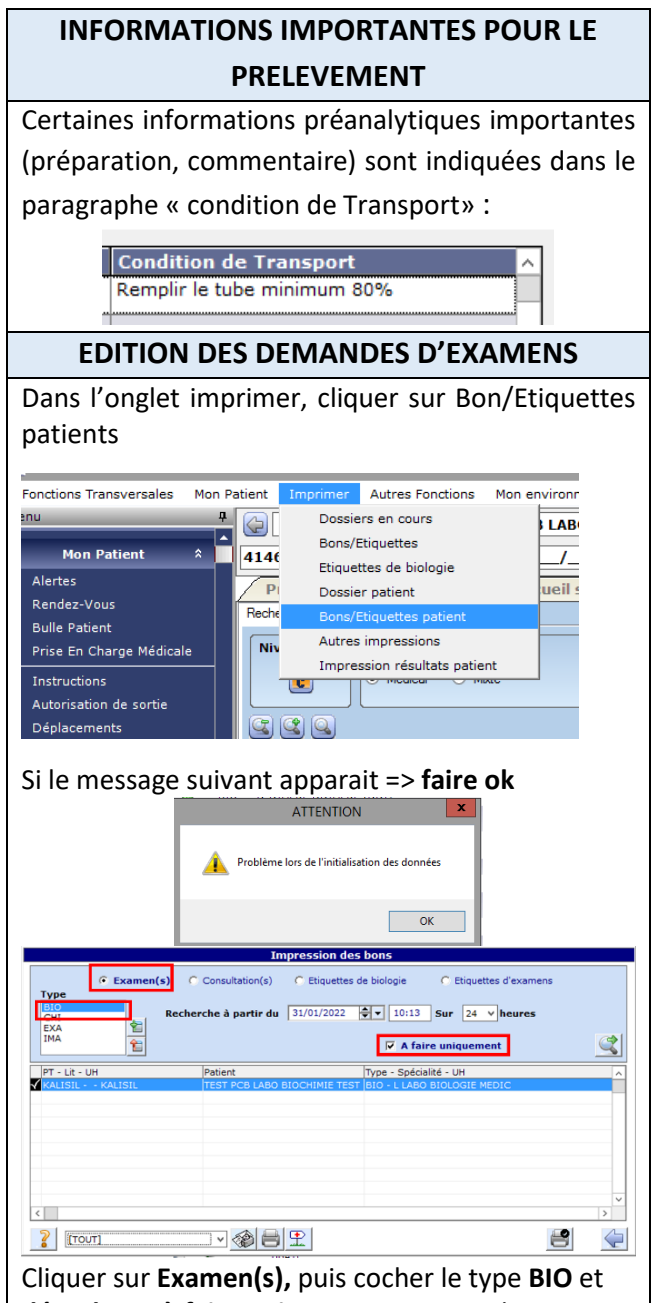

décocher « à faire uniquement », puis cliquer sur

la loupe set imprimer les bons sélectionnés en

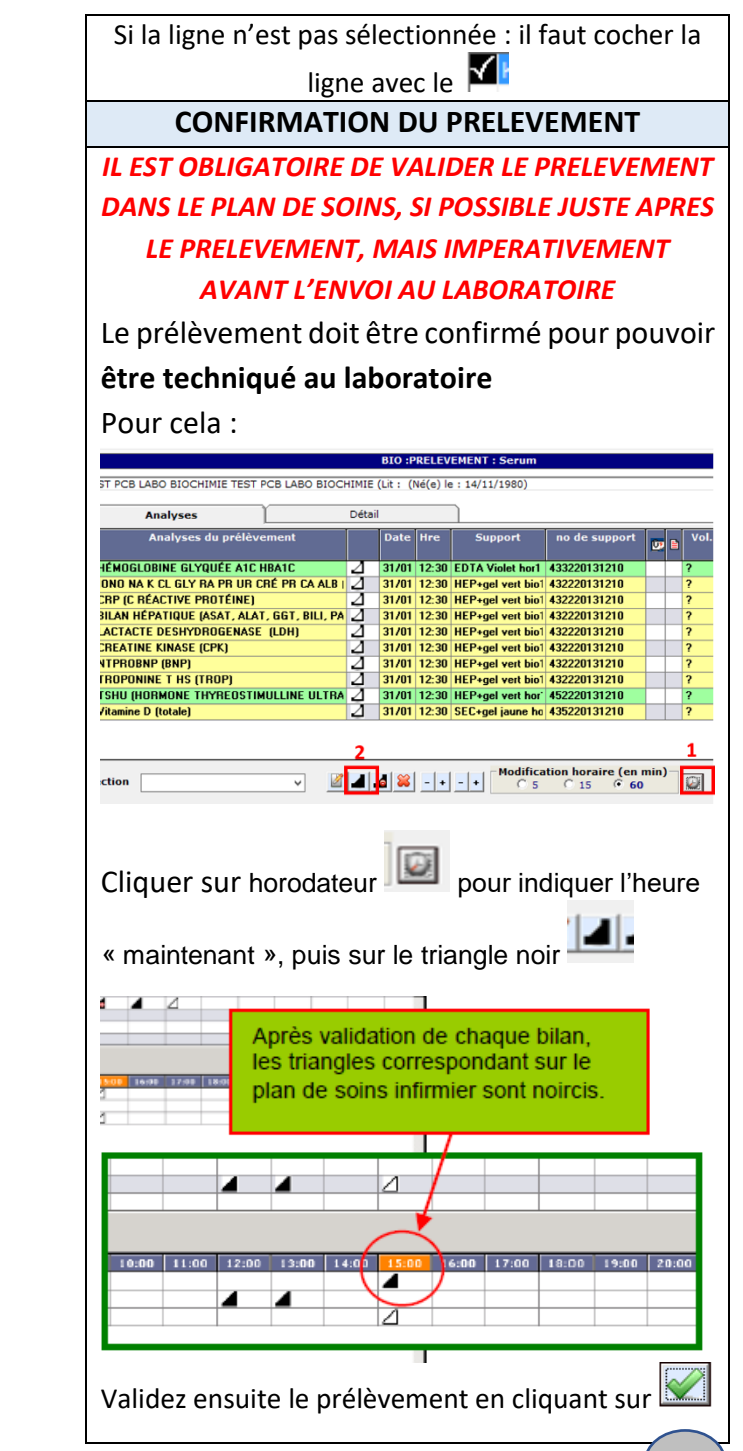

2

cliquant sur

le

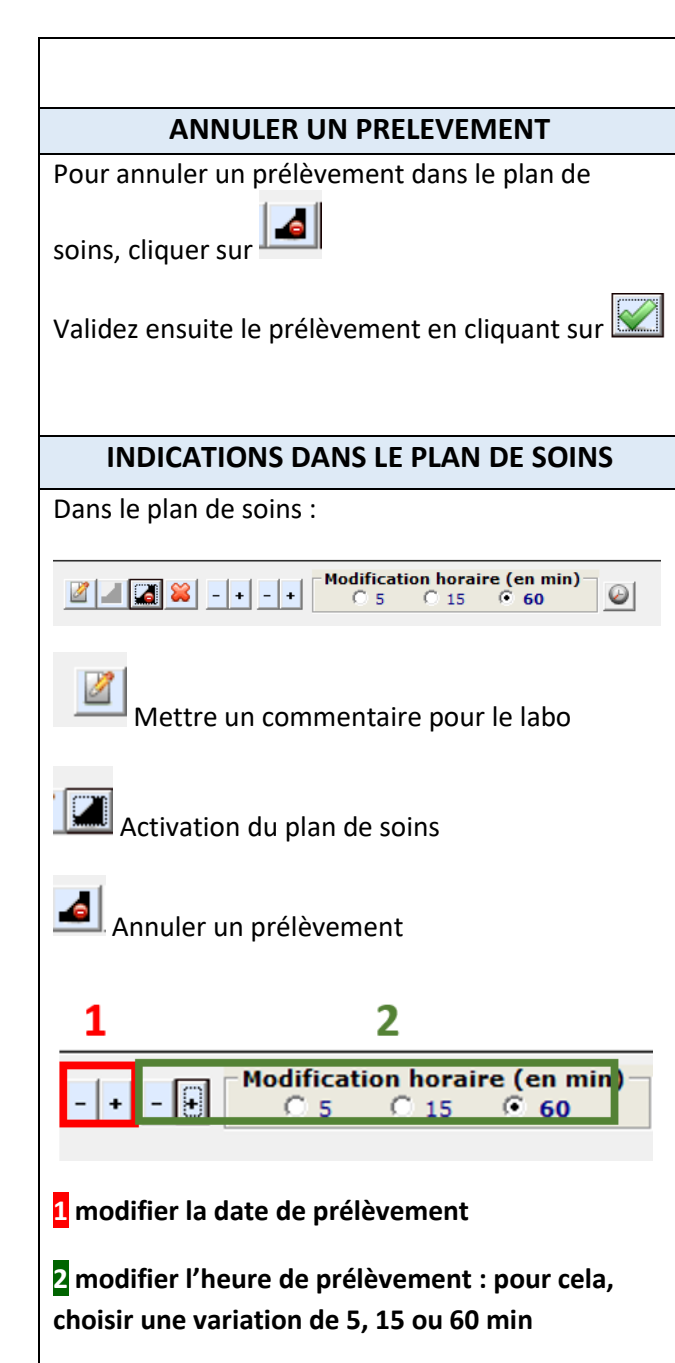

#### **CATALOGUE DE PRELEVEMENT**

Si vous avez besoin de savoir si une analyse est en prescription connextée, ou le type de tube nécessaire :

Merci de vous connecter sur le catalogue des analyses, via l'intranet du GHNE :

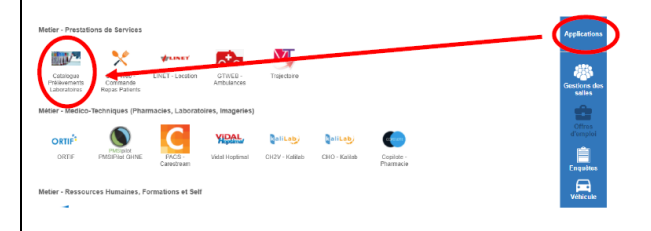

Des vidéos d'aide sont également disponibles sur ce catalogue de prélèvements.

### **TRANSMISSION AU LABORATOIRE**

**Toujours envoyer le bon de demande édité** avec les tubes prélevés et etiquetés au nom du patient

Si tous les tubes de la prescription n'ont pas pu être prélevés, indiquer sur le bon s'il seront prélevés plus tard, ou annulés.

### DECT à joindre en cas de difficultés

Nicolat Soulat (service informatique) : 44585

Vincent Estève (biologiste) : 57458

# MEMO POUR AIDER A LA REALISATION DE PRELEVEMENT DE BIOLOGIE SUR DXCARE

# SE CONNECTER SUR DXCARE

**CONNEXION :** se connecter à Dxcare avec ses identifiants personnels

# PLAN DE SOINS

La prescription d'analyses médicales est faite dans DxCare par les médecins.

Pour toutes demandes complémentaires, après le prélèvement, merci de contacter directement le laboratoire par téléphone.

Se rendre dans le menu plan de soins, dans le menu latéral de DxCare.

| Résultats                                        |                                            |
|--------------------------------------------------|--------------------------------------------|
| Résultate (client lourd)<br>Resouching Médicales | 999//999 C/1-1-1- 12                       |
| Contract points in esicality                     | 909 / / 900 Selection a un patient         |
|                                                  | Appel du module du plan de soins infirmier |
| Plan de soins                                    | 999 / 7 999 0 222TESTCREATION ESSAI        |
|                                                  | 999 / / 999 ZZZ TEST NIP ESSAL             |
| Le plan de coinc                                 | s'ouvre, aller dans, « actes faits et      |
| Le plait de sollis                               | s ouvre, aller ualls « actes faits et      |
| à faire »                                        |                                            |
| Lit S Nom Prénom                                 | 02:00 03                                   |
| 💡 💭 TEST PCB LABO BIOCHIN                        | IE TEST PCB LABO BIOCHIMIE                 |
|                                                  |                                            |
|                                                  |                                            |
|                                                  |                                            |
|                                                  |                                            |
|                                                  |                                            |
|                                                  |                                            |
|                                                  |                                            |
|                                                  |                                            |
|                                                  |                                            |
| TEST PCB LABO BIOCHIMIE TEST PCE                 |                                            |
| Lit :<br>Né(e) le : 14/11/1980                   | Fait/A faire                               |
| Typ AP 😼 Q V. ACTES FA                           | ITS ET A FAIRE D2:00 03                    |
| BIO Prélèvemen                                   | nt de : Serum                              |
|                                                  |                                            |
| PRE-                                             | PLV-INS-4-024 version 2                    |